## Návod na nastavenie čítačky Honeywell Xenon 195X s Pohodou

1. Stiahnite si ovládač **HSM USB Serial Driver** pre danú čítačku na stránke: <u>https://support.honeywellaidc.com/s/article/Where-to-download-HSM-USB-Serial-Driver-version-3-4-9</u>

## RESOLUTION

The HSM USB Serial Driver version 3.4.9 can be downloaded from https://hsmftp.honeywell.com/, under Scanners > Software > Drivers > Honeywell Scanning (HSM) USB Serial Driver.

FILE 1 HSM USB Serial Driver version 3.4.9.zip

2. Rozbaľte stiahnutý ovládač a v danom rozbalenom adresári spustite setup.bat.

| > HSM USB Serial Driver version 3.5.26.zip | ~                      | Q      | Я      |  |
|--------------------------------------------|------------------------|--------|--------|--|
| Názov                                      | Тур                    |        |        |  |
| tool                                       | Priečinok súborov      |        |        |  |
| 🔒 x64-ForInternalUseOnly                   | Priečinok súborov      |        |        |  |
| x86-ForInternalUseOnly                     | Priečinok súborov      |        |        |  |
| driver_package_reg_ver.txt                 | Textový dokument       |        |        |  |
| 📧 findUsbPkgVer.exe                        | Aplikácia              |        |        |  |
| lidecancelbutton.bat                       | Dávkový súbor systému  |        |        |  |
| 💼 HSM USB Serial Driver Addendum           | Dokument Microsoft Wor |        |        |  |
| 🔁 HSM USB Serial Driver Release Not        | Dokument Adobe Acrobat |        |        |  |
| 💿 installmsi.bat                           | Dávkový súbor systému  |        |        |  |
| 📄 oem.txt                                  | Textový dokument       |        |        |  |
| preinstchk.bat                             | Dávkový súbor systému  |        |        |  |
| preinstproc.bat                            | Dávkový súbor systému  |        |        |  |
| README.txt                                 | Textový dokument       |        |        |  |
| 💿 setup.bat                                | Dávkový s              | úbor s | ystému |  |
| 🐵 silentsetup.bat                          | Dávkový s              | úbor s | ystému |  |
| 💿 uninstallmsi.bat                         | Dávkový súbor systému  |        |        |  |

Tým nainštalujete ovládač na podporu USB čítačky v sériovom režime.

V niektorých prípadoch je potrebné setup.bat spustiť ako správca pravým tlačidlom myši:

|             | ADIVILIA.                                                        | 21. 3.2021 11.17 |
|-------------|------------------------------------------------------------------|------------------|
| set<br>sile | <b>Otvoriť</b><br>Upraviť<br>Tlačiť                              | 77 5 2021 11.17  |
|             | <ul> <li>Spustiť ako správca</li> <li>Zdieľať v Skype</li> </ul> |                  |

Prepnutie čítačky do tzv. sériového módu.
 USB čítačku zapojte do daného PC. Najprv naskenujte kód, ktorý resetuje čítačku do výrobných nastavení:

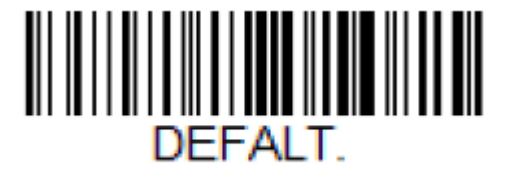

## **Activate Custom Defaults**

Ďalej kódom prepnete čítačku do sériového režimu:

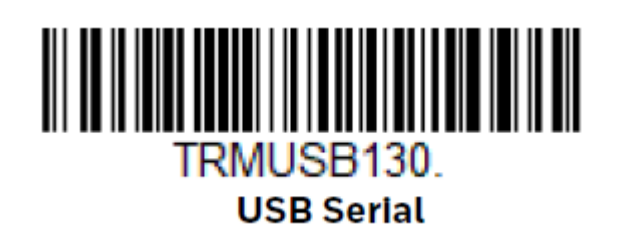

Ešte načítajte suffix čítačky týmto kódom:

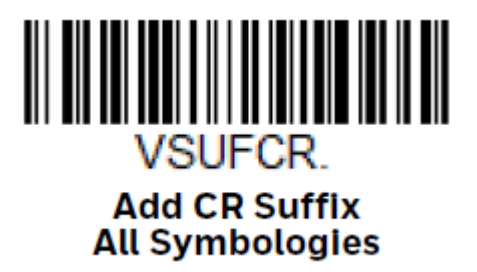

4. V programe POHODA v agende Nastavenie\Hardware si zadefinujte nový typ zariadenia Čítačka čiarových kódov a vyberiete sériový port pri ktorom bude poznámka Honeywell:

| Zariadenie                                                  | 0 | Nastavenie čítačky čiarových kódov                                                      |    |                                                           |                                                                                         |          |
|-------------------------------------------------------------|---|-----------------------------------------------------------------------------------------|----|-----------------------------------------------------------|-----------------------------------------------------------------------------------------|----------|
| 1 <mark>-</mark> Čítačka čiarových kódov<br>☑ Zapnuté<br>3. | ~ | Sériový port<br>Parita<br>Počet údajových bitov<br>Počet stop bitov<br>Rýchlosť prenosu | 2. | COM11<br>COM8<br>COM9<br>COM11<br>COM13<br>COM14<br>COM15 | Nedostupný<br>Honeywell Scanning Solu<br>DW5811e Snapdragon(TM<br>DW5811e Snapdragon(TM | <b>^</b> |

Ostatné nastavenia ponechajte.

5. V agende, kde chcete načítať kód iba zosnímajte QR/čiarový kód danou čítačkou.